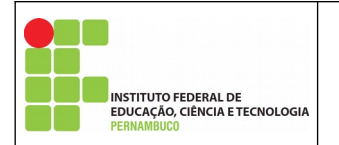

Manual para assinar documentos digitalmente

Autor: *Campus* Garanhuns Aplicação: IFPE-Garanhuns Versão do Documento: 1.0 Data do Documento:25/09/2020

Página 1 de 15 Nº Revisão: 00 Data:04/09/2020 Aprovação:

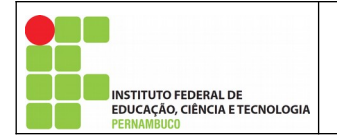

# Índice

| 1. Introdução                                     | 3  |
|---------------------------------------------------|----|
| 2. Criando a conta no gov.br                      | 4  |
| 3. Acessando o sistema gov.br                     | 6  |
| 4. Selecionando arquivo/documento para assinatura | 8  |
| 5. Assinando o arquivo/documento                  | 10 |
| 6. Baixando o arquivo/documento assinado          | 14 |
| 7. Saindo do sistema                              | 15 |

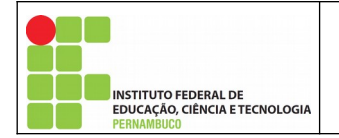

# 1.Introdução

Este manual foi desenvolvido para auxiliar os usuários a assinar digitalmente os documentos gerados.

Esse recurso de assinatura digital de documentos traz a possibilidade de elaborar documentos e assinar sem a necessidade de possuir Certificado Digital e/ou Token com fé pública da assinatura, bem como, evita o desperdício de recursos para impressão dos documentos.

Este manual vem apresentar o passo a passo para assinar digitalmente documentos através das credenciais e recursos disponíveis no sistema do GOV.BR.

A CGTI **NÃO** possui permissão e/ou acesso para criar as credenciais dos usuários no sistema GOV.BR, sendo essa atividade **EXCLUSIVA** do usuário interessado.

A assinatura digital dos documentos é de responsabilidade **APENAS** do detentor das credenciais para acesso ao sistema GOV.BR.

Só é possível assinar um arquivo/documento por vez.

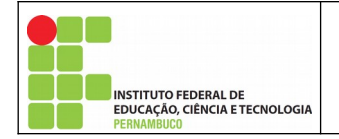

# 2.Criando a conta no gov.br

Para criar a conta no sistema gov.br e obter as s credenciais de acesso o usuário deve acessar o seguinte link.

#### https://sso.acesso.gov.br/login?client\_id=assinador.iti.br

| gov.br                               | CORONAVÍRUS (COVID-19)                                                                  | ACESSO À INFORMAÇÃO        | PARTICIPE                                           | LEGISLAÇÃO                        | ÓRGÃOS D    | o governo 😢      |
|--------------------------------------|-----------------------------------------------------------------------------------------|----------------------------|-----------------------------------------------------|-----------------------------------|-------------|------------------|
| gov.br                               |                                                                                         |                            |                                                     | Alto                              | Contraste   | <i>Я</i> ∨Libras |
|                                      |                                                                                         | Acess                      | e sua conta                                         | com                               |             |                  |
|                                      |                                                                                         | Caso não<br>seu CPF<br>CPF | mero do CPF<br>) lembre se possu<br>mesmo assim par | uma conta, digite<br>a verificar. | o número do | **               |
| Uma conta <b>go</b><br>cidadão que a | <b>ov.br</b> garante a identificação de cada<br>acessa os serviços digitais do governo. | Digit                      | e seu CPF                                           | Ava                               | nçar        |                  |
|                                      | Crie sua conta gov.br                                                                   | 🤊 Ba                       | nco do Brasil                                       |                                   |             |                  |
|                                      |                                                                                         | B Ce                       | ertificado digita<br>ertificado digita              | al<br>al em nuvem                 |             |                  |
|                                      |                                                                                         |                            | 🗹 Dúvida                                            | <u>is Frequentes</u>              |             |                  |

Nessa página o usuário deve clicar no botão "Crie sua conta gov.br", ao clicar nesse botão será aberto uma janela suspensa com várias opções para criar a conta com as credenciais no sistema, conforme imagem a seguir.

| Página 4 de 15 | Nº Revisão: 01 | Data:25/09/2020 | Aprovação: |
|----------------|----------------|-----------------|------------|
|                |                |                 |            |

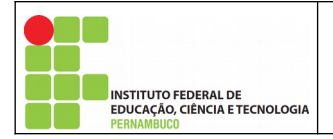

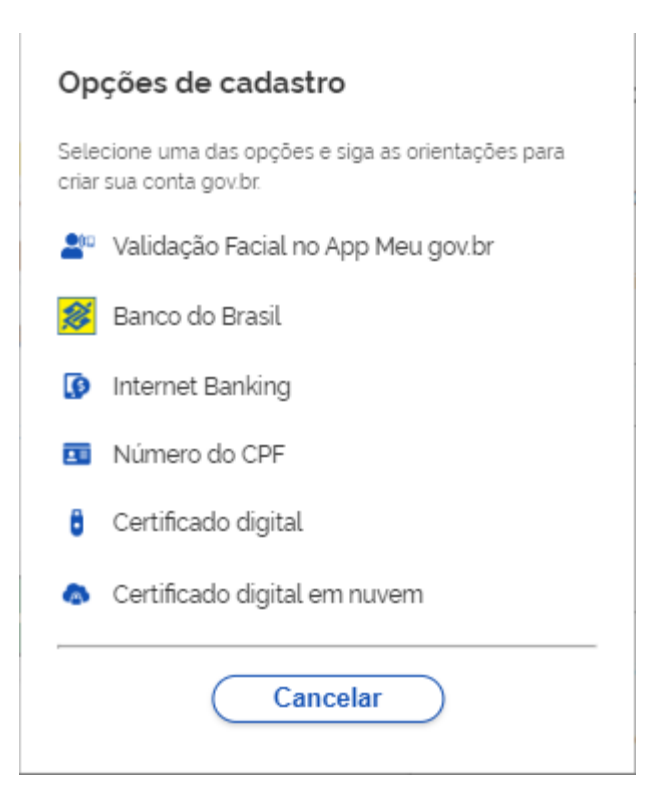

O usuário pode criar sua conta e obter as credenciais através da opção que for mais conveniente. Ao clicar em qualquer uma das opções o usuário será instruído com todas as informações para criar a sua conta.

Apos a criação da conta e de posse das credenciais o usuário estará habilitado para acessar o sistema e realizar a assinatura digital dos documentos.

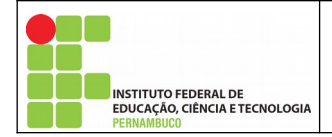

### 3.Acessando o sistema gov.br

O acesso ao sistema gov.br deve ser realizado através do link:

https://sso.acesso.gov.br/login?client\_id=assinador.iti.br

Para acessar o sistema gov.br o usuário deve preencher os dados no campo em destaque na imagem a seguir.

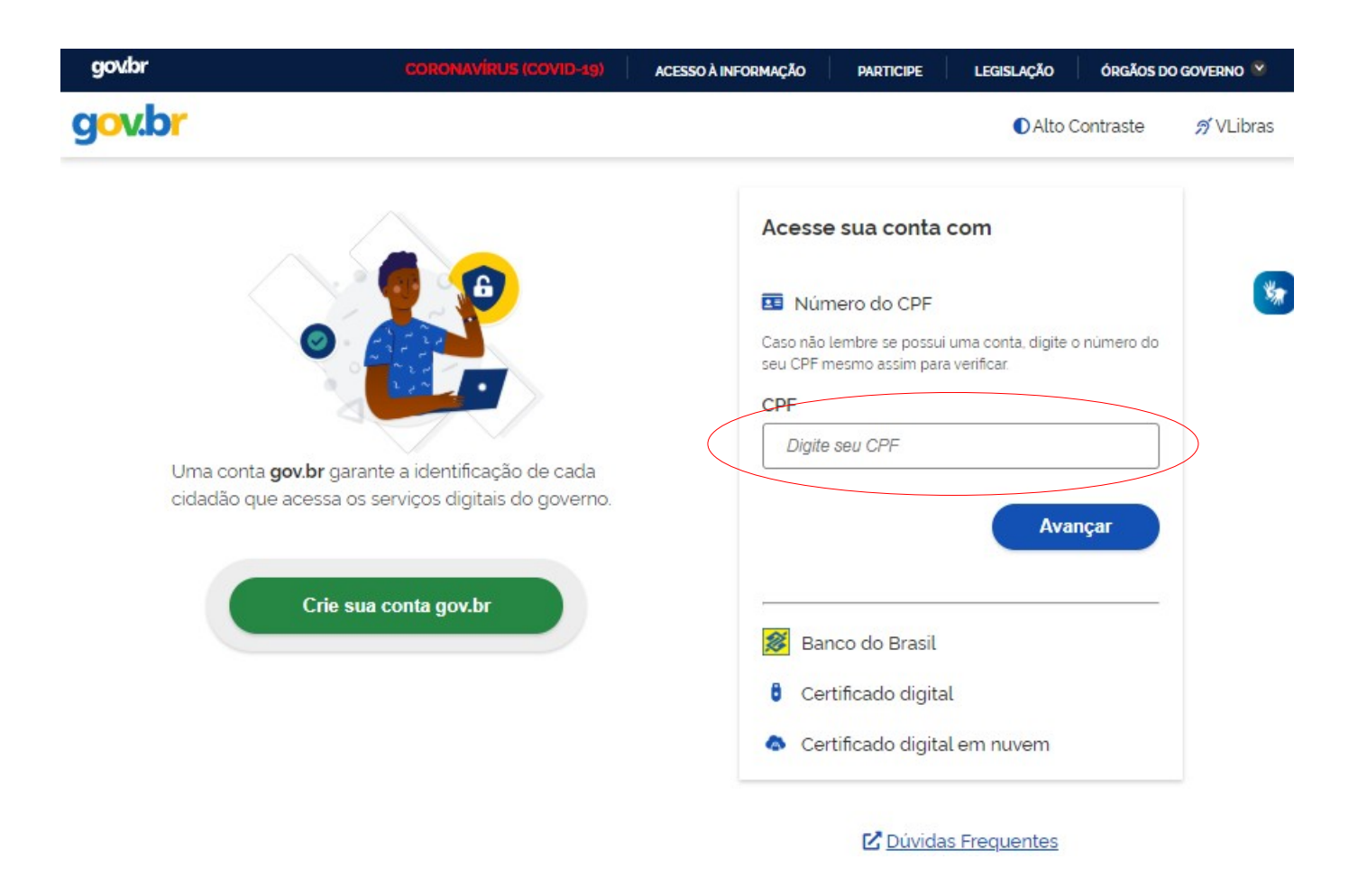

Após preencher o campo do CPF, o usuário deve clicar no botão "Avançar".

Na próxima tela será solicitado no campo em destaque a senha do usuário no sistema que foi cadastrada anteriormente.

|                | -                    |                 |            |
|----------------|----------------------|-----------------|------------|
| Página 6 de 15 | № Revisão: <b>01</b> | Data:25/09/2020 | Aprovação: |
|                |                      |                 |            |

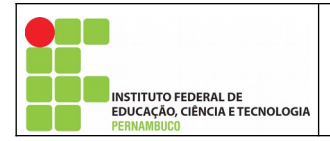

| govbr         | CORONAVIRUS (CON                                              | /ID-19) ACESSO À INFORMAÇÃO                     | PARTICIPE                                                                  | LEGISLAÇÃO             | ÓRGÃOS D  | o governo 🙁            |
|---------------|---------------------------------------------------------------|-------------------------------------------------|----------------------------------------------------------------------------|------------------------|-----------|------------------------|
| gov.br        |                                                               |                                                 |                                                                            | Alto                   | Contraste | 🤊 VLibras              |
| Di            | gite sua senha para acessar o login único d<br>verno federal. | Digite<br>CPF<br>0<br>Senha<br>Digite<br>Digite | e sua senha<br>5.2 -31<br>te sua senha atual<br>ci minha senha<br>Cancelar | Entr                   | ar        | *                      |
|               |                                                               |                                                 | <u>Dúvidas t</u>                                                           | frequentes             |           |                        |
| Deres - Teres |                                                               |                                                 | Ĵ                                                                          | Acesso à<br>Informação |           | PATRIA AMADA<br>BRASIL |

Após digitar à senha o usuário deve clicar no botão "Entrar".

Estando as credenciais corretas o login será realizado com sucesso e o usuário será redirecionado para a seguinte página para realizar a assinatura do documento.

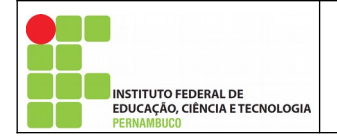

#### 4. Selecionando arquivo/documento para assinatura

Nessa página o usuário deve clicar no botão "Escolher arquivo" para selecionar o arquivo que será assinado digitalmente.

Nessa página também é possível o usuário clicar no arquivo/documento que deseja assinar e soltar no local indicado.

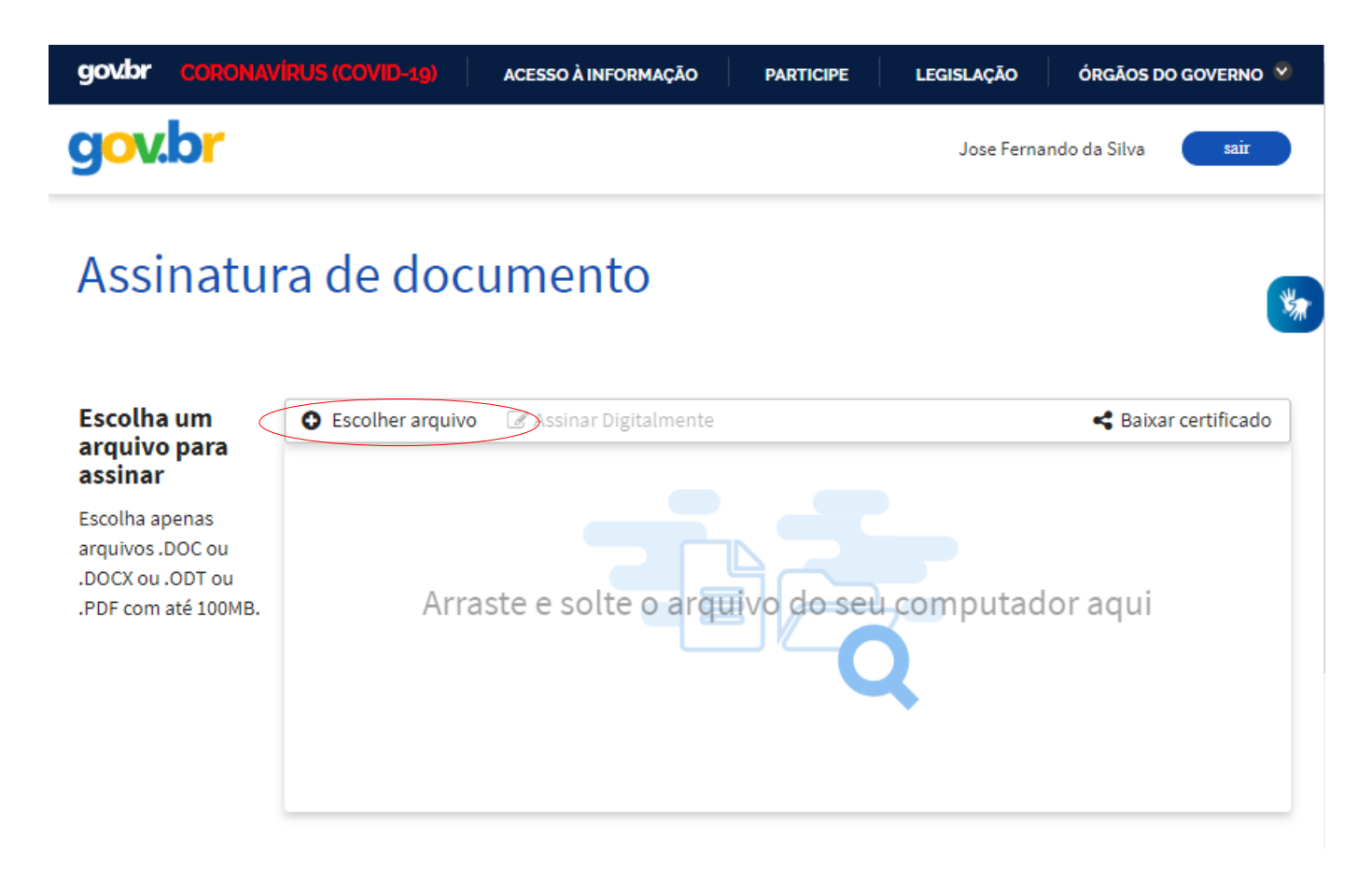

Ao clicar nesse botão será aberto uma nova janela que o usuário deve selecionar o documento que será assinado digitalmente, após selecionar o arquivo nessa tela o usuário deve clicar no botão "Abrir".

Os arquivos compatíveis para realizar a assinatura digital são dos seguintes formatos: \*.DOC, \*.DOCX, \*.ODT ou \*.PDF, com um tamanho máximo de 100MB.

| Página 8 de 15 | № Revisão: <i>01</i> | Data:25/09/2020 | Aprovação: |
|----------------|----------------------|-----------------|------------|
|                |                      |                 |            |

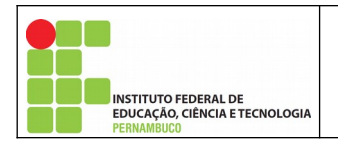

| Organizar 🔻 🛛 Nova pasta | 3                                     |                   |                   | III • 🔳 🕄                         |
|--------------------------|---------------------------------------|-------------------|-------------------|-----------------------------------|
| A Acesso sénido          | Nome                                  | Data de modificaç | Тіро              | Tamanho                           |
| Área de Traba            | Limpa                                 | 25/09/2020 10:37  | Pasta de arquivos |                                   |
|                          | 🔈 Memoria de Calculo Computadores.pdf | 24/09/2020 13:20  | Adobe Acrobat D   | 97 KB                             |
|                          |                                       |                   |                   |                                   |
|                          |                                       |                   |                   |                                   |
| imagens 🖈                |                                       |                   |                   |                                   |
|                          |                                       |                   |                   |                                   |
| Home Office IFP          |                                       |                   |                   |                                   |
| Limpa                    |                                       |                   |                   |                                   |
| Outsourcing de           |                                       |                   |                   |                                   |
| Projetores               |                                       |                   |                   |                                   |
| OneDrive                 |                                       |                   |                   |                                   |
| 💻 Este Computador        |                                       |                   |                   |                                   |
| 💻 Área de Trabalhc       |                                       |                   |                   |                                   |
| Documentos               |                                       |                   |                   |                                   |
| 🕂 Downloads              |                                       |                   |                   |                                   |
| 📰 Imagens                |                                       |                   |                   |                                   |
| 👌 Músicas                |                                       |                   |                   |                                   |
| 📬 Obietos 3D 🛛 👻         |                                       |                   |                   |                                   |
| <u>N</u> ome:            | Memoria de Calculo Computadores.pdf   |                   | ~                 | Todos os arquivos (*.*)           |
|                          | t                                     |                   | [                 | <u>A</u> brir <b> </b> ← Cancelar |

Após abrir o arquivo, o sistema fechará a janela de seleção do arquivo e irá carregá-lo no sistema para a assinatura digital.

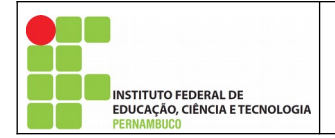

### 5.Assinando o arquivo/documento

O arquivo/documento será carregado no sistema, conforme demonstrado a seguir.

Após o carregamento do arquivo, o usuário deve clicar no local do documento que deseja inserir a assinatura digital.

# Assinatura de documento

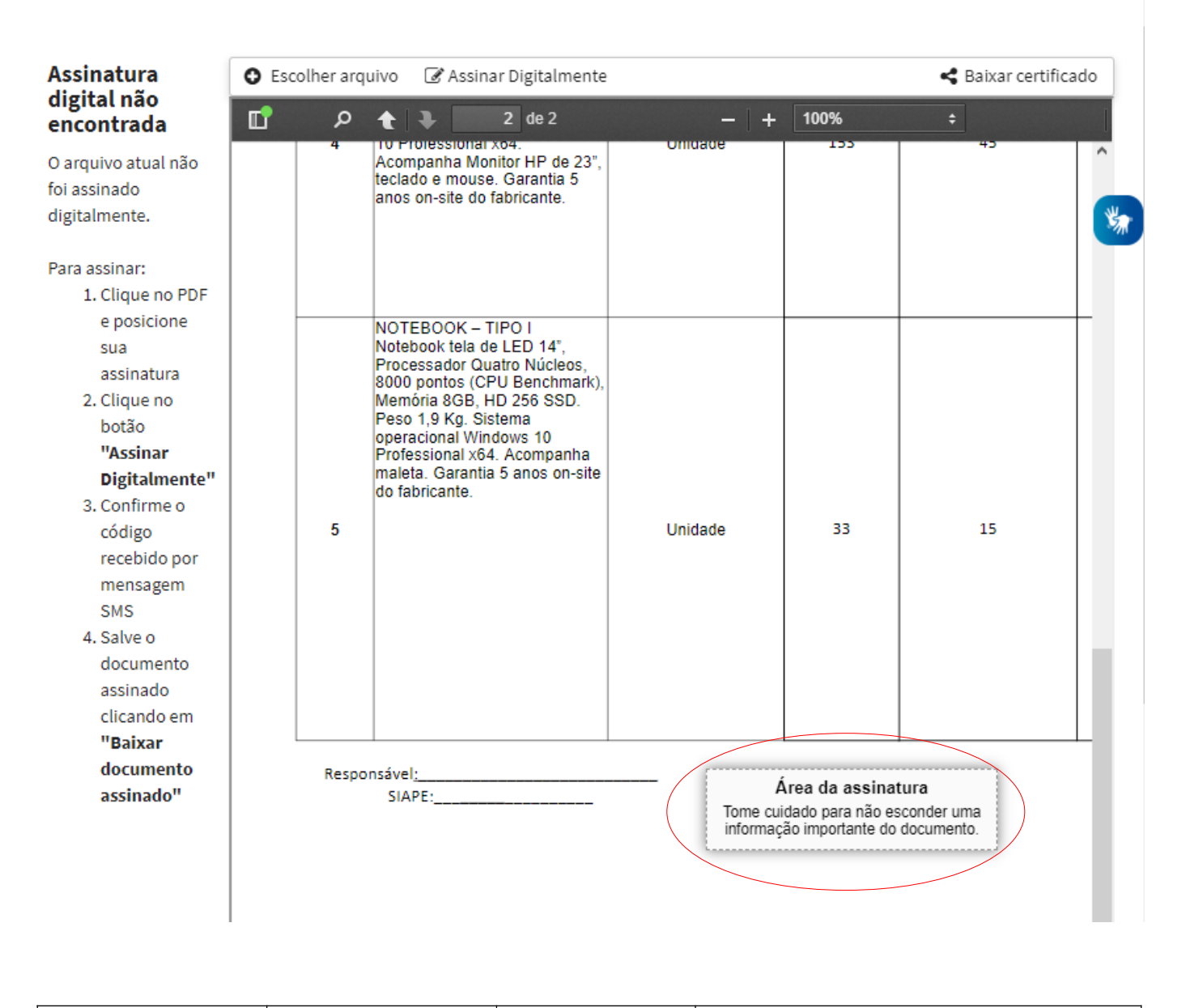

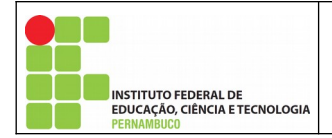

Ao clicar no documento será exibido o local onde será inserida a assinatura com a seguinte mensagem.

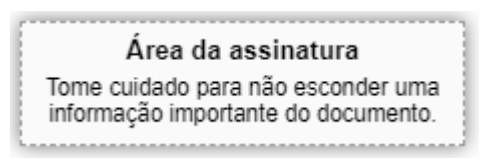

Após definir o local da assinatura o usuário deve clicar no botão "Assinar Digitalmente" na parte superior da página.

Obs.: o botão "Assinar Digitalmente" esta localizado ao lado do botão "Escolher arquivo".

| Escolh | er aro | Juivo 🕜 <u>Assinar Digitalme</u> | ente                                       | < Baixar certificado |
|--------|--------|----------------------------------|--------------------------------------------|----------------------|
| Ľ      | Q      | ★ 2 de 2                         | Assinar digitalmente o arquivo em exibição | +                    |
|        | 4      | THE PROPESSIONAL X04             | 1 000a0e 1 155 1                           | 45                   |

Ao clicar nesse botão será aberta uma nova página com os provedores de assinaturas disponíveis para o usuário.

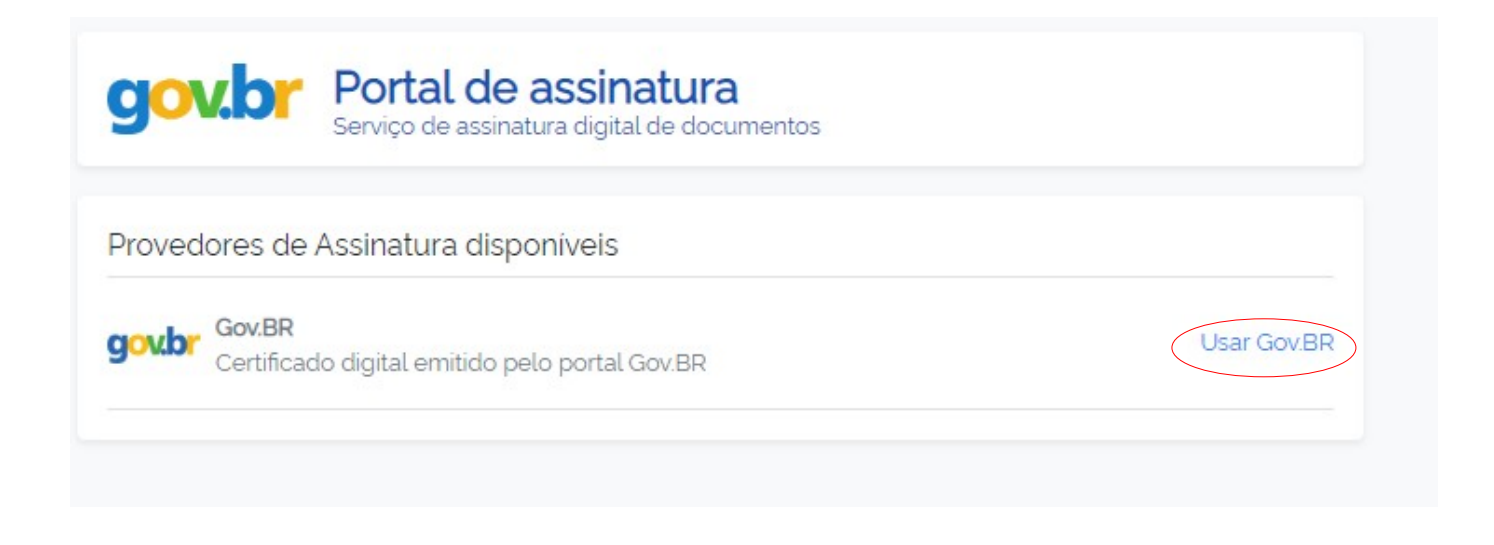

| Página 11 de 15 | № Revisão: <b>01</b> | Data:25/09/2020 | Aprovação: |
|-----------------|----------------------|-----------------|------------|
|-----------------|----------------------|-----------------|------------|

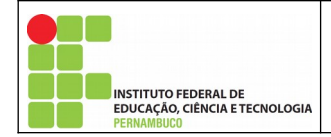

Nessa página o usuário deve clicar no botão "Usar Gov.BR", ao clicar nesse botão, o sistema enviará uma mensagem SMS para o celular do usuário cadastrado no sistema, de forma a validar a autenticidade deste usuário, no SMS enviado contem um código de liberação composto por 6 números, esse código deve ser informado na tela a seguir.

| GOV.Dr PC                                                                   | Viço de assinatura digital de documentos                                                   |
|-----------------------------------------------------------------------------|--------------------------------------------------------------------------------------------|
| Autorização                                                                 |                                                                                            |
| /ocê autoriza o ser                                                         | viço Assinatura API Service a assinar digitalmente documentos?                             |
|                                                                             |                                                                                            |
| Jm SMS com o cóc<br>autorizar a assinatu                                    | digo foi enviado para o seu celular. Por favor, digite o código para<br>ura digital.       |
| Jm SMS com o cóc<br>autorizar a assinatu<br>Código:                         | digo foi enviado para o seu celular. Por favor, digite o código para<br>ura digital.       |
| Jm SMS com o cóc<br>autorizar a assinatu<br>Código:<br>Código enviado via S | digo foi enviado para o seu celular. Por favor, digite o código para<br>ura digital.<br>MS |

Após informar o código no campo "Código" o usuário deve clicar no botão "Autorizar".

Caso não receba o código de liberação ou demore para usá-lo e o mesmo expire o tempo para uso o usuário pode solicitar para "Re-enviar SMS" clicando no referido botão.

Caso o código de liberação esteja correto e valido será exibida uma mensagem de autorização realizada co sucesso e a tela será fechada automaticamente.

Após o fechamento da tela automaticamente será inserida a assinatura digital no local indicado no documento selecionado.

| Página 12 de 15 | Nº Revisão: <b>01</b> | Data:25/09/2020 | Aprovação: |
|-----------------|-----------------------|-----------------|------------|
|                 |                       |                 |            |

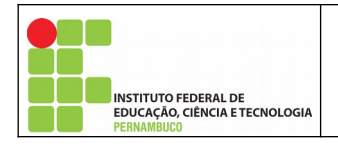

| O Esc | olher arq  | uivo                                                                        | 🕜 Assinar Digitalmente                                                                                                    | 🛓 Baixar arquiv                                                                                                    | o assinado                                                                                                    | < Baixar certi                                                                                                    | ficado                                                                                                    |
|-------|------------|-----------------------------------------------------------------------------|----------------------------------------------------------------------------------------------------|----------------------------------------------------------------------------------------------------|----------------------------------------------------------------------------------------------------|----------------------------------------------------------------------------------------------------|----------------------------------------------------------------------------------------------------|
| Ľ     | م<br>⊀     | Acom<br>teclad                                                              | 2 de 2<br>oressionar xo4.<br>panha Monitor HP de 23",<br>lo e mouse. Garantia 5<br>on-site do fabricante.                                                                                                    | -  <br>Onidade                                                                                                    | + 100%                                                                                                    | 43                                                                                                    |                                                                                                    |
|       | 5<br>Respo | NOTE<br>Noteb<br>Proce<br>8000<br>Memó<br>opera<br>Profe<br>malet<br>do fat | BOOK – TIPO I<br>pook tela de LED 14*,<br>issador Quatro Núcleos,<br>pontos (CPU Benchmark),<br>pria 8GB, HD 256 SSD.<br>1,9 Kg. Sistema<br>cional Windows 10<br>ssional x64. Acompanha<br>a. Garantia 5 anos on-site<br>pricante. | Unidade                                                                                                    | 33<br>Documento assin                                                                                                    | 15<br>ado digitalmente                                                                                                    | **                                                                                                    |
|       |            | Escolher arq                                                                | Escolher arquivo                                                                                                    | Escolher arquivo Assinar Digitalmente<br>Assinar Digitalmente<br>Acompanha Monitor HP de 23",<br>teclado e mouse. Garantia 5<br>anos on-site do fabricante.<br>NOTEBOOK - TIPO I<br>Notebook tela de LED 14",<br>Processador Quatro Núcleos,<br>8000 pontos (CPU Benchmark),<br>Memória 8GB, HD 256 SSD.<br>Peso 1,9 Kg. Sistema<br>operacional Windows 10<br>Professional x64. Acompanha<br>maleta. Garantia 5 anos on-site<br>do fabricante.<br>5<br>Responsável;<br>SIAPE: | Escolher arquivo Assinar Digitalmente Baixar arquiv    P 2 de2   4 10 Professional Xo4:<br>Acompanha Monitor HP de 23",<br>teclado e mouse. Garantia 5<br>anos on-site do fabricante. Ontoade   NOTEBOOK - TIPO I<br>Notebook tela de LED 14",<br>Processador Quatro Núcleos,<br>8000 pontos (CPU Benchmark),<br>Memória 8GB, HD 256 SSD.<br>Peso 1,9 Kg. Sistema<br>operacional Xó4. Acompanha<br>maleta. Garantia 5 anos on-site<br>do fabricante. Unidade   5 Unidade   Responsável:<br>SIAPE: | Escolher arquivo Assinar Digitalmente Baixar arquivo assinado    P 2 0 - + 100%   Acompanha Monitor HP de 23", teclado e mouse. Garantia 5 anos on-site do fabricante. Orndade 133   NOTEBOOK - TIPO I Notebook tela de LED 14", Processador Quatro Núcleos, 8000 pontos (CPU Benchmark), Memória 8GB, HD 256 SSD. Peso 1,9 Kg. Sistema operacional Windows 10 Professional x64. Acompanha maleta. Garantia 5 anos on-site do fabricante. 33   S Unidade 33 | Escolher arquivo Assinar Digitalmente Baixar arquivo assinado Baixar certi   Image: Companha Monitor HP de 23', teclado e mouse. Garantia 5 anos on-site do fabricante. Ontotade 133 43   NOTEBOOK – TIPO I Notebook tela de LED 14', Processador Quatro Núcleos, 8000 pontos (CPU Benchmark), Memória 808, HD 256 SSD. Peso 1,9 Kg. Sistema operacional Windows 10 Professional x64. Acompanha maleta. Garantia 5 anos on-site do fabricante. Unidade 33 15   State State Unidade 33 15 |

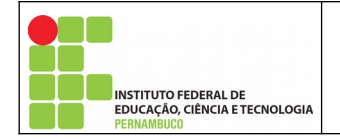

# 6.Baixando o arquivo/documento assinado

Para baixar ou fazer o download do arquivo/documento assinado o usuário deve clicar no botão "Baixar arquivo assinado" na parte superior da página.

| Assinado<br>digitalmente por: | O Escolher arquivo 🕼 Assinar |        |                                                                                                    | 🕑 Assinar Digitalmente                                                                                                    | e 🛃 Baixar arquiv | vo assinado | Saixar certificado   |   |
|-------------------------------|------------------------------|--------|----------------------------------------------------------------------------------------------------|----------------------------------------------------------------------------------------------------|-------------------|-------------|----------------------|---|
| > Silva                       | ď                            | م<br>† | Acompa<br>teclado<br>anos or                                                                            | 2 de 2<br>essional Xo4.<br>anha Monitor HP de 23",<br>e mouse. Garantia 5<br>1-site do fabricante.                                                                                                    | Unidade           | + 100%      | ÷<br>45              |   |
|                               |                              | 5      | NOTEB<br>Notebo<br>Process<br>8000 pc<br>Memóri<br>Peso 1,<br>operaci<br>Profess<br>maleta.<br>do fabri | OOK – TIPO I<br>ok tela de LED 14°,<br>sador Quatro Núcleos,<br>ontos (CPU Benchmark),<br>a 8GB, HD 256 SSD.<br>9 Kg. Sistema<br>onal Windows 10<br>ional x64. Acompanha<br>Garantia 5 anos on-site<br>cante. | Unidade           | 33          | 15                   | * |
|                               |                              | Respo  | nsável <u>:</u><br>SIAPE                                                                                | ivel:Documento assinado digitalmente<br>SIAPE:Documento assinado digitalmente<br>Date: 25/99/2020 12:59:52-0300<br>CPF: 045.485.284-31                                                                        |                   |             | jitalmente<br>2-3300 |   |

Ao clicar nesse botão será iniciado o download do arquivo/documento devidamente assinado digitalmente. O arquivo será nomeado com o nome anterior do arquivo acrescido da expressão "\_assinado" mantendo a mesma extensão/tipo do arquivo.

Após o download do arquivo a assinatura digital pode ser verificada no arquivo através da abertura do arquivo, onde a assinatura digital será identificada no arquivo/documento.

|                 | -                    |                 |            |
|-----------------|----------------------|-----------------|------------|
| Página 14 de 15 | № Revisão: <b>01</b> | Data:25/09/2020 | Aprovação: |
|                 |                      |                 |            |

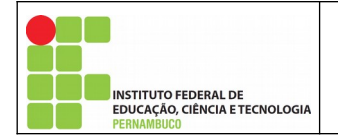

# 7.Saindo do sistema

Após realizar a assinatura digital dos documentos e a realização do download dos respectivos arquivos/documentos o usuário deve sair do sistema de forma segura, para isso, o usuário deve clicar no botão "sair" localizado no canto superior direito da página.

| gov.br coronav                                                                                                    | (ÎRUS (COVID-19) | ACESSO À INFORMAÇÃO  | PARTICIPE   | LEGISLAÇÃO  | ÓRGÃOS DO GOVERNO 😵  |
|----------------------------------------------------------------------------------------------------|------------------|----------------------|-------------|-------------|----------------------|
| gov.br                                                                                                    |                  |                      |             | Jose Fernar | ndo da Silva sair    |
| Assinatu                                                                                                    | ra de doc        | umento               |             |             |                      |
| Escolha um<br>arquivo para<br>assinar<br>Escolha apenas<br>arquivos .DOC ou<br>.DOCX ou .ODT ou<br>.PDF com até 100MB. | Escolher arquive | Assinar Digitalmente | ijvo do seu | computad    | ✓ Baixar certificado |

Ao clicar nesse botão o sistema finalizará o acesso do usuário ao sistema e o usuário será redirecionado para a página inicial de login do sistema.